令和2年3月16日

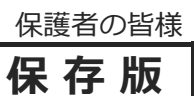

鹿屋市立鹿屋小学校 校 長下松勝浩 PTA会長山﨑隆司

## ー斉メール配信システム 『鹿屋小安心メール』登録について(お願い)

時下,皆様におかれましてはますますご清祥のこととお喜び申し上げます。

本校では、子供たちの安全を守るため、また、学校教育活動やPTA活動を円滑に行うために、学校 からの緊急な連絡を迅速かつ確実に行えるよう「一斉メール配信システム」への登録をお願いしてい ます。

台風や大雨など事前に文書を配布できる場合もありますが、そのような場合においても途中の急な変 更や不審者情報や緊急連絡については文書配布はできません。外出先でもスピーディーかつ、確実に 学校やPTAからの緊急情報を受け取るために、全員登録のご協力をお願いします。

なお,緊急時の連絡は,基本的に,携帯電話をお持ちでない方にのみ電話連絡を行います。 下記 <ご注意>をご確認のうえ,裏面を参照してご登録をお願いいたします。

## 4月11日(土)までに登録の修正,または登録をお願いします!

## 鹿屋小安心メール

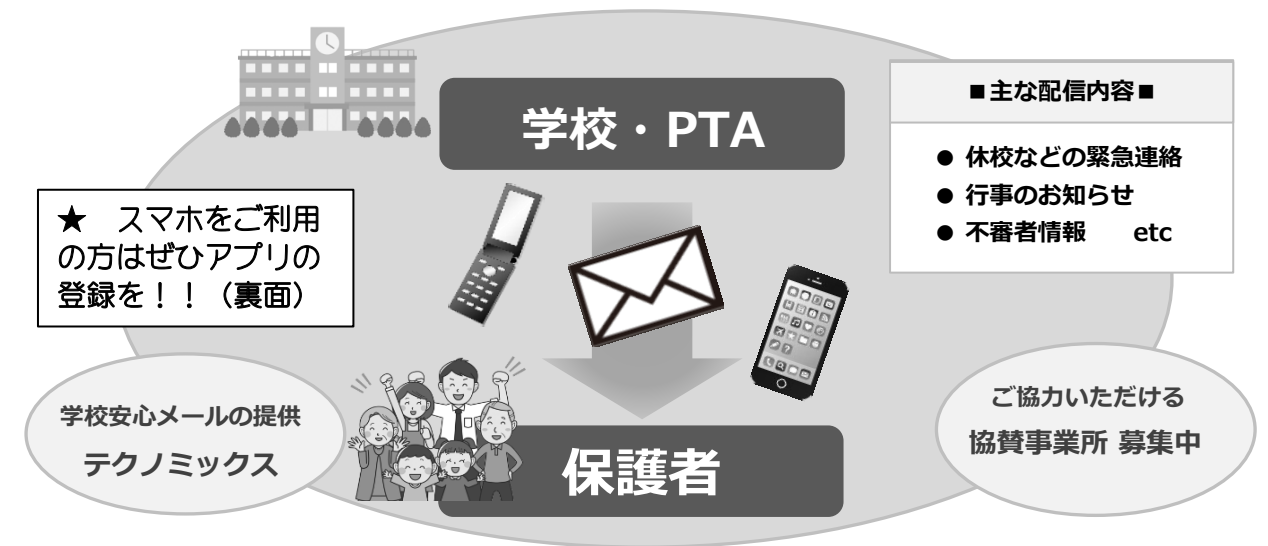

## 鹿屋小安心メール』登録について(お願い)は協賛事業所のご協力により無料で提供されています。

< ご注意 >

- ① 登録の際は、登録者本人のお名前をご記載ください。
- ② 学年,学級の連絡網として利用できるようにするため,新年度になりましたら,お子様の新しい学年,組に基づいて,登録の修正をお願いいたします。
- ③ メールアドレスを変更された場合は、再度空メールを送信し、再登録をお願いいたします。
- ④ 登録された個人情報は、配信以外に使用することはありません。
- ⑤ メール受信には通常のメール受信料がかかります。
- ⑥ 協賛事業所に対して、本メールへ登録した情報が開示されることはありません。
- ⑦ ご登録は保護者(PTA会員・PTA非会員)のご家族及び学校が許可する方々に限らせて頂きます。
- ⑧ 始業式の日の週内でご登録ください。(4/12(日)17:00にテストメールが配信されます。)

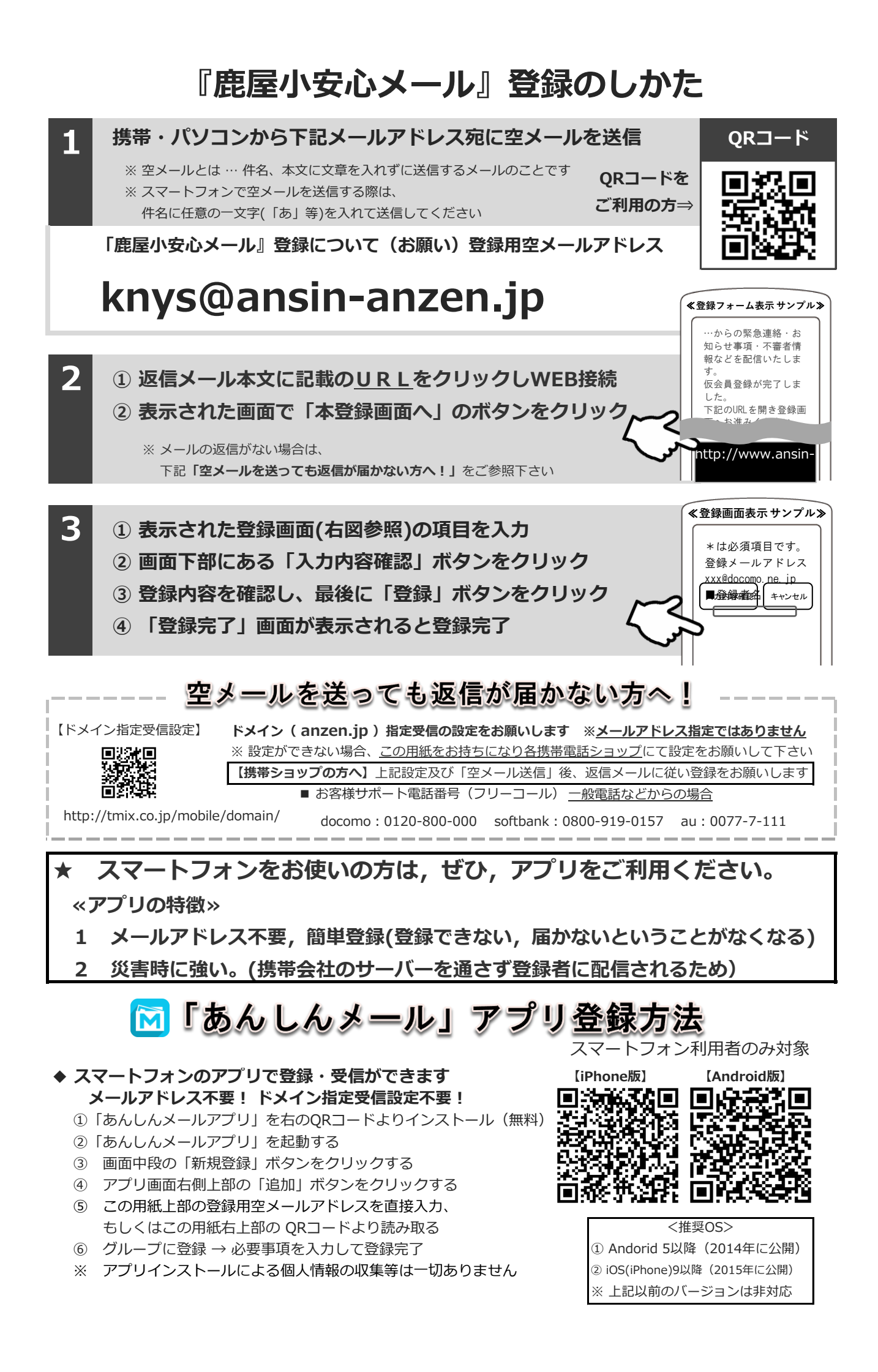